# 更新CRS版本4的許可證計數

### 目錄

<u>簡介</u> <u>必要條件</u> <u>需求</u> <u>採用元件</u> <u>慣例</u> 更新許可證計數 相關資訊

### <u>簡介</u>

本文檔介紹如何在Cisco IP Contact Center(IPCC)Express環境中更新Cisco Customer Response Solutions(CRS)版本4的許可證計數。

**注意:**如果您新增的許可證包含思科CRS系統的新功能或更改思科CRS使用的LDAP目錄型別,您 必須重新安裝思科CRS。

### <u>必要條件</u>

#### <u>需求</u>

思科建議您瞭解以下主題:

- Cisco CallManager
- Cisco CRS

#### 採用元件

本文中的資訊係根據以下軟體和硬體版本:

- Cisco CallManager版本4.1
- Cisco IPCC Express版本4.x

本文中的資訊是根據特定實驗室環境內的裝置所建立。文中使用到的所有裝置皆從已清除(預設))的組態來啟動。如果您的網路正在作用,請確保您已瞭解任何指令可能造成的影響。

#### <u>慣例</u>

如需文件慣例的詳細資訊,請參閱<u>思科技術提示慣例。</u>

### <u>更新許可證計數</u>

完成以下步驟以修改CRS版本4的許可證計數:

- 1. 從思科購買新許可證。
- 2. 登入到CRS管理頁面。
- 3. 從選單欄中選擇System > Control Center(請參閱<u>圖1</u>)。**圖1 -** System > Control Center

| System                                             | Applications                                           | Subsystems   | Tools  | Help        |                             |
|----------------------------------------------------|--------------------------------------------------------|--------------|--------|-------------|-----------------------------|
| LDAP Infor<br>Control Ce<br>Datastore<br>System Pa | rmation<br>enter — O<br>Control Center on<br>arameters | nse Solution | ıs Adm | inistration | CISCO SYSTEMS               |
| Custom Fil<br>Alarm Con<br>Tracing<br>Logout       | le Configuration<br>nfiguration                        | onfigurat    | ion    |             | Add a New Application       |
|                                                    |                                                        |              |        |             | <u>Refresh Applications</u> |

出現「Control Center(控制中心)」頁面(<u>請參見圖</u>2)。**圖2 - 「Control Center(控制中心** 

|    | )」頁面                   |                              |                      |            |                      |                                             |
|----|------------------------|------------------------------|----------------------|------------|----------------------|---------------------------------------------|
|    | System                 | Applications                 | Subsystems           | Tools      | Help                 |                                             |
|    | Custo<br>For Cisco II  | mer Resp<br>Telephony Soluti | onse Solution        | s Adn      | ninistration         | n Cisco Systems                             |
|    | Contr                  | ol Cent                      | er                   |            | <b>→</b>             | License Information<br>Component Activation |
| 4. | 按一下Lice<br><b>可證資訊</b> | ense Informati               | ion。系統將顯示Lice        | ense Infor | mation頁面( <u>請</u> 餐 | <u>參見Figure 3</u> )。 <b>圖3 — 許</b>          |
|    | System                 | Applications                 | Subsystems           | Tools      | Help                 |                                             |
|    | Custo<br>For Cisco II  | mer Resp<br>Telephony Soluti | onse Solution        | s Adn      | inistratio           | n Cisco Systems                             |
|    | License Information    |                              |                      |            |                      |                                             |
|    | Display Li             | cense(s)                     |                      |            | <u>C</u> (           | ontrol Center                               |
|    | Add License            | e(s) ← C                     | onfigured Licenses   |            |                      |                                             |
|    | Display Li             | cense(s) P                   | ackage: IPCC Express | Premium    |                      |                                             |

5. 按一下Add License(s)。License Information頁面顯示Add License(s)欄位。圖4 — 新增許可證

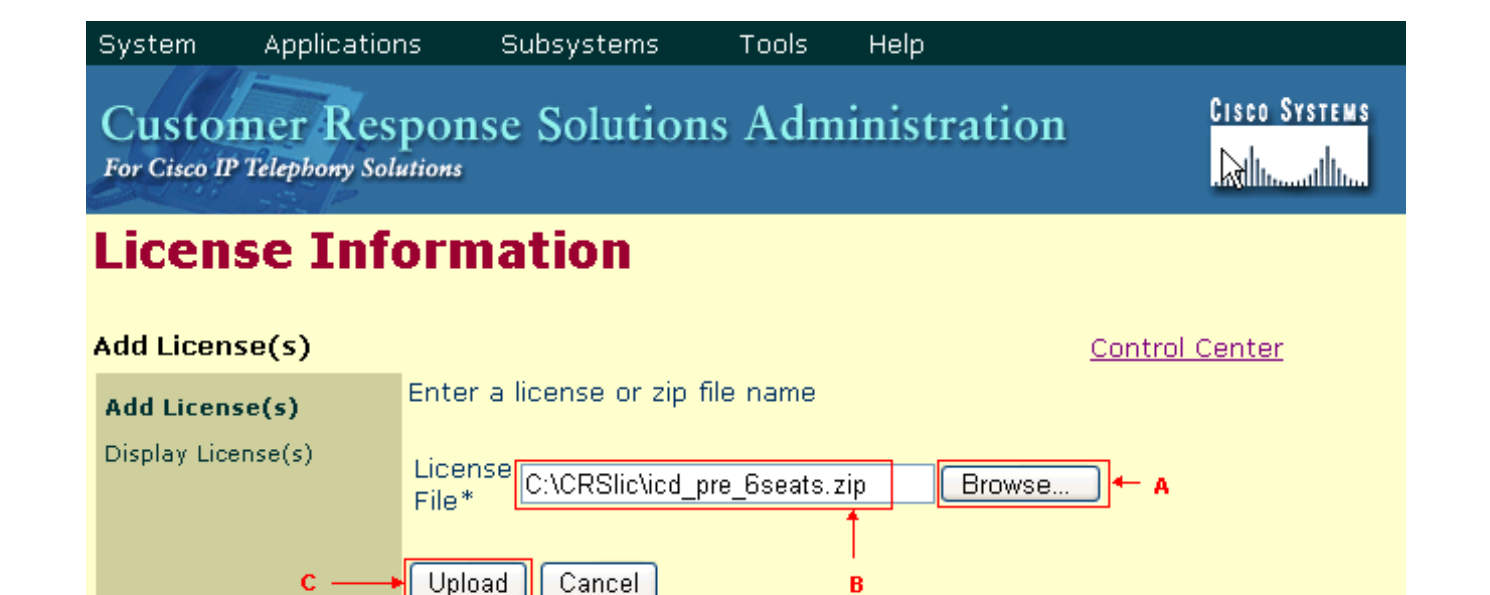

В

6. 按一下「Browse」(參見<u>圖4中的箭頭A</u>)。

С

- 7. 找到許可證檔案。如果要新增單個許可證檔案,請指定相關.lic檔案的路徑。如果要新增多個許 可證檔案,可以上載每個.lic檔案,一次一個。或者,您可以建立一個包含所有檔案的.zip檔案 ,並上傳一個.zip檔案(請參見圖4中的箭頭B)。注意:如果使用.zip檔案,請記住系統僅上傳 .zip檔案的根目錄中的檔案。
- 8. 按一下「Upload」以載入新的授權檔案(請參閱圖4中箭頭)。如果許可證載入成功,將顯示以 下消息(請參見圖5中的箭頭A):

License file uploaded to the server successfully.

Upload

\*Required..

圖5 — 許可證檔案成功載入時顯示的消息

| System Appl                      | ications               | Subsystems                                            | Tools      | Help              |                |  |
|----------------------------------|------------------------|-------------------------------------------------------|------------|-------------------|----------------|--|
| Customer<br>For Cisco IP Telepho | Respon<br>Ny Solutions | ise Solution                                          | ıs Adn     | ninistratior      | CISCO SYSTEMS  |  |
| License 1                        | Enform                 | nation                                                |            |                   |                |  |
| Add License(s)                   |                        |                                                       |            |                   | Control Center |  |
| Add License(s)                   | Ente                   | r a license or zip                                    | file name  |                   |                |  |
| Display License(s)               | Lice<br>File*          | nse                                                   |            | Browse            |                |  |
| В                                | Upl                    | oad Cancel                                            |            |                   |                |  |
|                                  | *Req                   | *Required                                             |            |                   |                |  |
|                                  | Licer                  | License file uploaded to the server successfully. ← 🗛 |            |                   |                |  |
|                                  | Pleas                  | se go to the Displ<br>ent licenses.                   | ay License | e(s) page to view | ,              |  |

9. 按一下**Display License(s)**以驗證許可證資訊(請參見<u>圖5</u>中的箭頭B)。「Configured Licenses」 部分顯示許可證資訊(請<u>參見圖6</u>)。圖6 — 許可證資訊

| $\sim$ |      |   |   |   |   |   |
|--------|------|---|---|---|---|---|
| -5     | ν    | s | t | е | m | 1 |
| _      | . г. | - |   |   |   |   |

Add Lice Display Subsystems

Tools Help

Customer Response Solutions Administration For Cisco IP Telephony Solutions

## License Information

#### Display License(s)

| License(s) |                                 | <u>Control Center</u> |
|------------|---------------------------------|-----------------------|
| nse(s)     | Configured Licenses:            |                       |
| License(s) | Package: IPCC Express Premium   |                       |
|            | IVR Port(s): 12                 |                       |
|            | IPCC Express Premium Seat(s): 6 |                       |
|            | High Availability Enabled: 1    |                       |

IPCC Express Maximum Agents: 300

## 相關資訊

- <u>更新CRS版本3中的許可證計數</u>
- <u>向Cisco IPCC Express 4.0(1)新增許可證失敗</u>
- 技術支援與文件 Cisco Systems

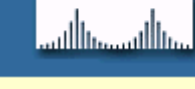

CISCO SYSTEMS